Last Updated 08/18/21 Last Reviewed 5/24/2022

LOCKNEED MARTIN

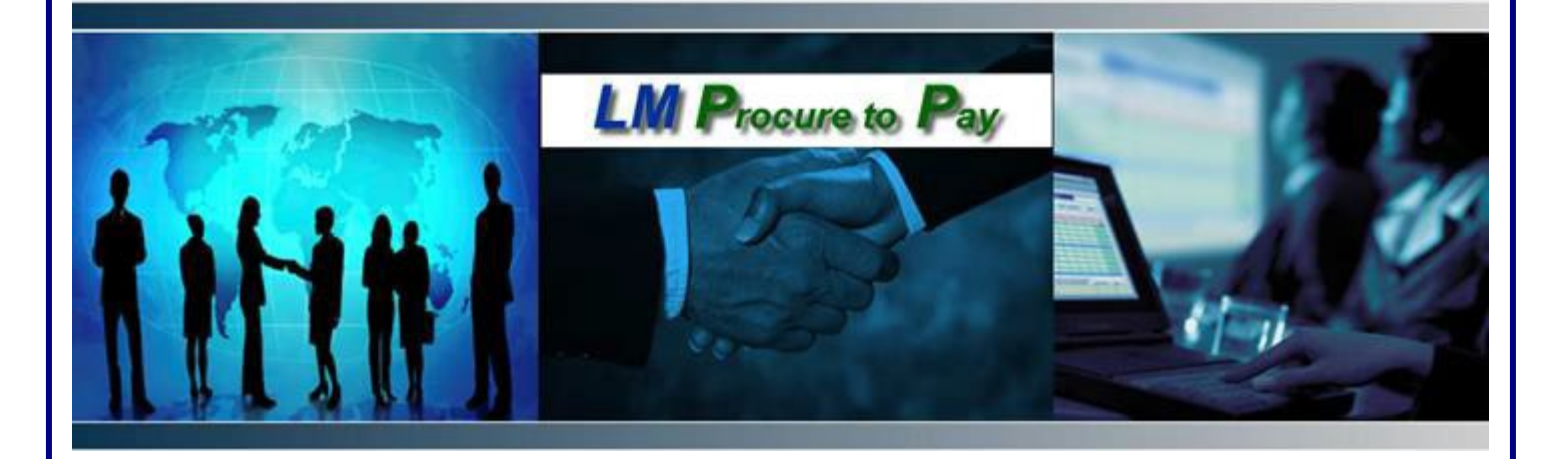

# **LM Procure to Pay** Quick Reference Guide For Suppliers

Locating payment details in LM eInvoicing

### Procedure

Г

This quick reference guide navigates through the process of locating payment details within the LM eInvoicing Application.

| EXOSTAR®<br>UNIVERSITY                                 | Applications ~ Customers | - Support - MAG Login |
|--------------------------------------------------------|--------------------------|-----------------------|
| Search for Documents                                   | and Articles             |                       |
| <b>Q</b> Enter keywords to search the entire knowledge | base                     |                       |

| Step | Action                                                                                                    |
|------|----------------------------------------------------------------------------------------------------|
| 1.   | Log into Exostar at <u>https://portal.exostar.com/</u><br>When the screen above appears, click on the <b>MAG LOGIN</b> link at the<br>top right of the page |

| Log in                                                                | runyanp_7209                                      |      |
|-----------------------------------------------------------------------|---------------------------------------------------|------|
| Email/User ID                                                         | Enter Your Password                               |      |
| Login Using Company Credential (EAG)                                  | Password<br>This is your Exostar account password | Ø    |
|                                                                       | Use a different email/user ID<br>Forgot password? | NEXT |
| Don't have an account? <u>Register</u>                                |                                                   |      |
| Unauthorized access to this system may constitute a criminal offense. |                                                   |      |

| Step | Action                                                                                                    |
|------|----------------------------------------------------------------------------------------------------|
| 2.   | Enter your User ID and click <b>Next</b><br>Enter your Password and click <b>Next</b><br>*For issues logging in or help with user ID/Password, contact Exostar<br>support at: <u>https://www.myexostar.com/?page_id=32</u> |

## Applications

| My Applications                                                                           | Open Applications Request                                                                          | Applications                                                                |  |
|-------------------------------------------------------------------------------------------|----------------------------------------------------------------------------------------------------|-----------------------------------------------------------------------------|--|
| Exostar LLC                                                                               | Lockheed Martin                                                                                    | Lockheed Martin                                                             |  |
| Partner Information<br>Manager<br>Status: O Active<br>Last Access: 03/20/2023<br>02:03 PM | Lockheed Martin<br>Procure to Pay Service<br>Status: Active<br>Last Access: 03/20/2023<br>02:03 PM | LM elnvoicing<br>Application<br>Status: O Active<br>Last Access: 03/20/2023 |  |
| Launch                                                                                    | Launch                                                                                             | Launch                                                                      |  |
| Details 🗸                                                                                 | Details 🗸                                                                                          | Details 🗸                                                                   |  |

| Step | Action                                                  |
|------|---------------------------------------------------------|
| 3.   | Click the Launch button under LM eInvoicing Application |
|      | ·                                                       |

| Two Stop Varification     | Ture Oten Marifastian                            |
|---------------------------|--------------------------------------------------|
| Two-Step Verification     | Two-Step Verification                            |
| Send a code to your phone | A verification code has been sent to your phone. |
| Number ending in          | Enter code                                       |
| • Send text               | Enter the code sent to your phone                |
| O Send voice message      | Resend verification code CANCEL NEXT             |
| CANCEL                    |                                                  |
|                           |                                                  |
|                           |                                                  |

| Step | Action                                                                                                    |
|------|----------------------------------------------------------------------------------------------------|
| 4.   | Authenticate using a One-Time-Password (OTP). Select Phone from the drop down and click Send. Enter Verification Code sent to your phone and click on Next. |

| LOCKHEED MARTIN<br>Powered by Direct Commerce       | Vendor Processor Wed, 18 Aug 05:52 PM PDT | # Home<br>Search Invoices        | Settings                                   |
|-----------------------------------------------------|-------------------------------------------|----------------------------------|--------------------------------------------|
| My Docs                                             | Activity Center                           | System Alerts                    | List System Users<br>Edit Company Contacts |
| Messages                                            | List open purchase orders (161)           |                                  | View DCI Terms and                         |
| Inbox                                               | Upload invoice file                       |                                  | Conditions                                 |
| Invoices                                            | List unread messages 3                    |                                  |                                            |
| View All<br>Draft                                   | List draft invoices                       |                                  |                                            |
| Received<br>Awaiting Raymont                        | Paid invoices report                      |                                  | + View All                                 |
| Pending                                             | Awaiting Payment invoices report          |                                  |                                            |
| Rejected<br>Paid                                    | Pending invoices report                   |                                  |                                            |
|                                                     | Draft Tickets                             |                                  |                                            |
| View All                                            | Ask the Help Desk                         |                                  |                                            |
| Open<br>Depleted                                    |                                           |                                  |                                            |
| Depieted                                            | Help Video                                |                                  |                                            |
| Remittance                                          | How to create an Invoice                  | How to send a message            |                                            |
| raiu                                                | How to create a PO                        | What to do with rejected invoice |                                            |
| View Tickets & Help<br>Documentation                | How to do something                       | Go to Help Contents for more     |                                            |
| Pending Tickets<br>My Tickets<br>Help Documentation | Getting Started                           |                                  |                                            |
|                                                     |                                           |                                  |                                            |

| Step | Action                                                                                           |
|------|--------------------------------------------------------------------------------------------------|
| 5.   | First time users will be asked to update User Information                                        |
| 6.   | Click <b>Settings</b> > <b>Edit Your Settings</b> . Update name, email address and phone number. |

| Transact                                                                                                    | ion Detail                                                                     | TR           | ACE NUMBER:                                             | 2001084758PA               | YR.                                  |                                              |
|----------------------------------------------------------------------------------------------------|--------------------------------------------------------------------------------|--------------|---------------------------------------------------------|----------------------------|--------------------------------------|----------------------------------------------|
| Ū.                                                                                                    |                                                                                | TR           | ACE NUMBER:                                             | 2001084758                 |                                      |                                              |
| Transaction Date: 0                                                                                                    | n Mar 13 2015 03:21:<br>400 (EDT)                                              | 00 GMT-      | 1                                                       | 086147301000               | 00163                                |                                              |
| Account:                                                                                                    | 42                                                                             | PR           | OCESS DATE:<br>IGINATOR:                                | 05/20/2015<br>LM ENTERPRIS | с ви                                 |                                              |
| Transaction Description: A                                                                                                    | CH Credit Received                                                             | P.E.         | CEIVERI                                                 |                            |                                      | -                                            |
| Credit/Debit: C                                                                                                    | 6,776.00                                                                       | RE           | MITTANCE INFORMATION                                    |                            |                                      |                                              |
| Amount 1                                                                                                    |                                                                                |              | TATLATOR ATTACK                                         |                            | TANKS TOP SMOTHER                    | AND ADDRESS OF                               |
| Bank Reference: 0<br>Customer Reference: 0                                                                                                  | 55262745                                                                       | LI<br>       | 001 5202672675                                          | ]                          | INVOICE AMOUNT<br>\$7,500.00         | NET AMOUNT PAI<br>07,500.00                  |
| Amount: 1<br>Bank Reference: 0<br>Customer Reference: 0<br>Reference Text: p                                                                | 55262745<br>C-LOCKHEED 0654<br>O/REMI                                          | ATAYR DE     | NE INVOICE NUMBER<br>001 5202672675<br>TAIL91<br>Search | Payments                   | Doc #                                | 2001038584 ×                                 |
| Amount: 1<br>Bank Reference: 0<br>Customer Reference: 0<br>Reference Text: p                                                                | 55262745<br>CLOCKHEED0654.<br>O/REMI <sup>200103856</sup>                      | APAYR DE     | INVOICE NUMBER                                          | Payments                   | INVOICE AMOUNT<br>27,500.00<br>Doc#  | 2001038584 ×                                 |
| Amount: 1<br>Bank Reference: 0<br>Customer Reference: 0<br>Reference Text: p                                                                | 55262745<br>CLOCKHEED0654-<br>OREMT <mark>200103856</mark><br>:: 1)            | APAYR DE     | TAILS:                                                  | Payments                   | INVOICE AMOUNT<br>27,500.00<br>Doc # | 2001038584 ×                                 |
| Amount: 1<br>Bank Reference: 0<br>Customer Reference: 0<br>Reference Text: p<br>Payments (count<br>Search By: payment: (2)                  | 55262745<br>CLOCKHEED0554<br>O/REMT200103858<br>:: 1)<br>001038584)            | A AYR        | INVOICE NUMBER                                          | Payments                   | INVOICE AMOUNT<br>27,500.00<br>Doc # | 2001038584 ×                                 |
| Amount: 1<br>Bank Reference: 0<br>Customer Reference: 0<br>Reference Text: P<br>Payments (count<br>Search By: payment: (2<br>Payment Number | 55262745<br>CLOCKHEED0554.<br>OREMT 200103855<br>:: 1)<br>001038584)<br>Status | Payment Date | Invoices Paid                                           | Payments                   | INVOICE AMOUNT<br>27,500.00<br>Doc # | 2001038584 ×<br>Modify Searc<br>Payment Type |

| Step | Action                                                                                                    |
|------|----------------------------------------------------------------------------------------------------|
| 7.   | <ul> <li>You can locate payment details by utilizing the Transaction Details received from your bank remittance advice. The PO/Remit Number, Trace Number or PAYR # are payment identification details that can be used to locate details of a payment within the LM eInvoicing Application.</li> <li>From the Search menu (top right of screen) choose Payments and then enter the PO/Remit Number, Trace Number or PAYR # in the Doc # field and click "GO". <i>If the details also contain an invoice number, you can search by the invoice number using the Search menu and choose Invoices.</i></li> <li>Click on the Payment number to view the details of the payment.</li> </ul> |

| Total Payment Amou   |              |                |                 | LC C POINT | 0                  |            |
|----------------------|--------------|----------------|-----------------|------------|--------------------|------------|
| otal Payment Amou    |              |                |                 | Remit I    | 0                  |            |
| etat i aj mont ranou | nt USD 16,77 | 6.00           |                 |            |                    |            |
| ayment Date          | 2015-03-12   |                |                 |            |                    |            |
| otal Invoices Paid   | 1            |                |                 |            |                    |            |
| ayment Type          | ACH Payme    | ents           |                 |            |                    |            |
|                      |              |                |                 |            |                    |            |
| Paid Invoices        |              |                |                 |            |                    |            |
|                      |              |                |                 |            |                    |            |
| Invoice Number       | PO Number    | Invoice Amount | Discount Amount | Tax Paid   | Withholding Amount | Net Amount |

| Step | Action                                                                                                    |
|------|----------------------------------------------------------------------------------------------------|
| 8.   | Once inside the Payment document, information on the specifics of the payment<br>are provided in the middle of the screen |

| LOCKHEED MARTIN             | Vendor Processor Wed, 18 Aug 06:11 PM PDT | ♣ Home     ✿ Settings     Ø Help     I Logout       Search     Invoices     ✓     Doc # |
|-----------------------------|-------------------------------------------|-----------------------------------------------------------------------------------------|
| My Docs                     | E Activity Center                         | System Alerts                                                                           |
| Messages<br>Inbox           | List open purchase orders (161)           |                                                                                         |
|                             | Upload invoice file                       |                                                                                         |
| Invoices                    | List unread messages 3                    |                                                                                         |
| View All                    | List draft invoices                       |                                                                                         |
| Received                    | Paid invoices report                      | + View All                                                                              |
| Awaiting Payment<br>Pending | Awaiting Payment invoices report          |                                                                                         |
| Rejected                    | Pending invoices report                   |                                                                                         |
|                             | Draft Tickets                             |                                                                                         |
| POs<br>View All<br>Open     | Ask the Help Desk                         |                                                                                         |
| Depleted                    | Help Video                                |                                                                                         |

| Step | Action                                                                                                    |
|------|----------------------------------------------------------------------------------------------------|
| 9.   | Payment details can also be seen by using the <b>Paid Invoices Reports</b> located<br>from the home page. The <b>Paid Invoices report</b> will contain invoices with<br>status "Paid" and will show paid invoice data for the past 30 days, based on the<br>Paid date |
|      | *Note: this report can be downloaded into Excel by clicking the <b>Download Data</b> button                                                                                                    |

| LÓCKHEED MARTIN<br>owered by Direct Commerce<br>My Docs                                                                                      | Payment Search                                             |             | Payments<br>POs<br>Tickets<br>Advanced Search<br>Invoices |  |
|----------------------------------------------------------------------------------------------------|------------------------------------------------------------|-------------|-----------------------------------------------------------|--|
| Messages<br>Inbox                                                                                                    | O Payment Number O Invoice Number From:                    | То          | Payments<br>POs<br>Tickets                                |  |
| View Tickets & Help<br>Documentation<br>Pending Tickets<br>My Tickets<br>Draft Tickets<br>Help Documentation<br>- Create New<br>- Draft List | Exostar Vendor Number Payment Amount Equal to Company Code |             |                                                           |  |
| – Open List                                                                                                    | Payment Voided  Payment Date  All O Range                  |             |                                                           |  |
|                                                                                                    | From T<br>YYYY MM DD V                                     | 10<br>(YYYY | MM DD                                                     |  |

| Step | Action                                                                                 |
|------|----------------------------------------------------------------------------------------|
| 10.  | You may also use the "Payments" option under the Advanced Search located               |
|      | in the Search Field to filter your search or run a custom report. Under the            |
|      | Payment Amount, choose the "Equal to" in the drop down and then enter the              |
|      | exact payment amount received.                                                         |
|      | You can also run a custom report under <b>Payment Date</b> to see all payments         |
|      | received in a specific range. Click the radial button next to <b>Range</b> and use the |
|      | calendar icons to enter the From and To dates and click on Search Now                  |
|      | You can also choose ALL to see all payments issued to your company.                    |
|      | *Note: these reports can be downloaded into Excel by clicking the <b>Download</b>      |
|      | Data button                                                                            |

#### **Frequently Asked Questions**

#### What is the process for generating Evaluated Receipt Settlement (ERS) Invoice numbers?

• ERS Invoice numbers are systematically generated upon receipt of goods/materials and will not match your company's invoice number. ERS Invoice numbers are typically 10 digits and start with a 52 (i.e.: 52xxxxxxx). Payment details are available within the LM eInvoicing Application. You can search for payment details by entering the Lockheed Martin generated invoice number (52xxxxxx) in the quick search or by searching by the Purchase Order (PO) number.

# Help Documentation can be located under View Tickets and Help Documentation or under the "Ask the Help Desk" link.

- Narrow your Help Search by category
- Create a ticket that will route to the LMP2P Help Desk and be answered within 24 business hours

#### What is the ticketing tool (Ask the Help Desk) and why do I want to use it?

• The ticketing tool is an easy way to get quick answers to your questions. There are multiple FAQ's and Help Documents posted in the eInvoicing Application. If the help documents do not answer your question, you can create a ticket that is routed to the LMP2P Help Desk. It is the fastest way for you to get a response from Lockheed Martin. However, you need to make sure you have completed your contact information under Settings.

#### More FAQ's:

LM eInvoicing Supplier Frequently Asked Questions LM eInvoicing FAQs

LM Accounts Payable Frequently Asked Questions LM Accounts Payable FAQs